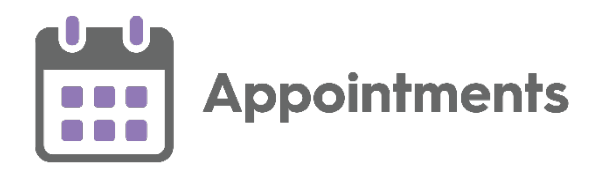

# Appointments Setup 3.2 Release Guide

Version 1.3 20 July 2022

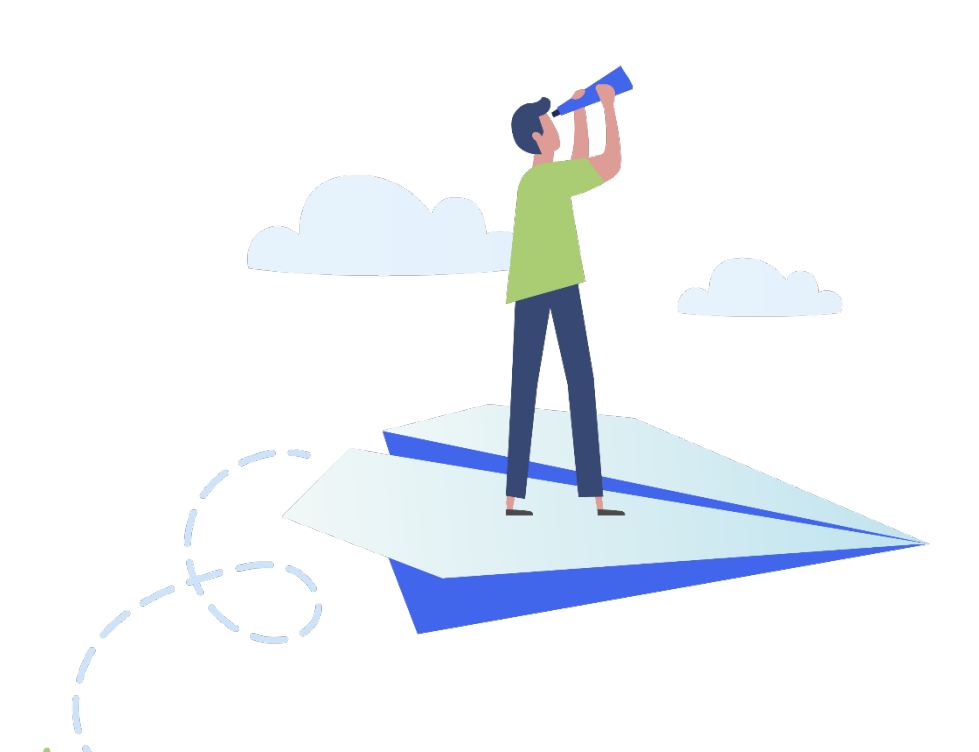

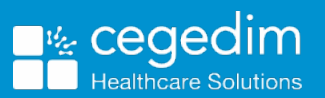

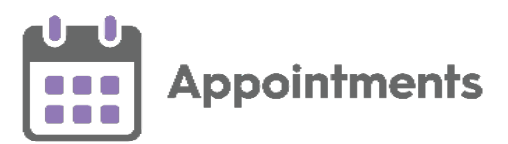

#### Copyright © 2022 Cegedim Healthcare Solutions

All Rights Reserved

Cegedim Healthcare Solutions is the trading name of Cegedim Rx Ltd and In Practice Systems Limited.

No part of this document may be photocopied, reproduced, stored in a retrieval system or transmitted in any form or by any means, whether electronic, mechanical, or otherwise, without the prior written permission of Cegedim Healthcare Solutions.

No warranty of accuracy is given concerning the contents of the information contained in this publication. To the extent permitted by law, no liability (including liability to any person by reason of negligence) will be accepted by Cegedim Healthcare Solutions, its subsidiaries or employees for any direct or indirect loss or damage caused by omissions from or inaccuracies in this document.

Cegedim Healthcare Solutions reserves the right to change without notice the contents of this publication and the software to which it relates.

Product and company names herein may be the trademarks of their respective owners.

Registered name: Cegedim Rx Ltd. Registered number: 02855109 Registered name: In Practice Systems Limited. Registered number: 01788577 Registered address: The Bread Factory, 1a Broughton Street, London, SW8 3QJ

Website: https://www.cegedimrx.co.uk

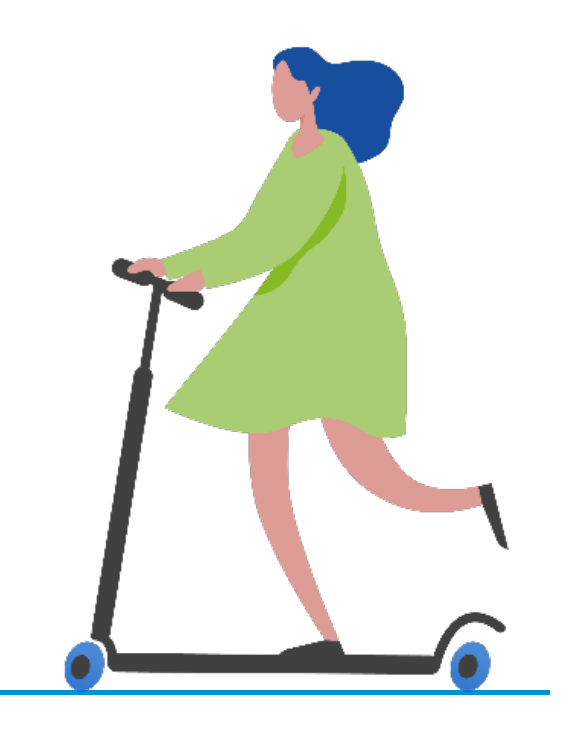

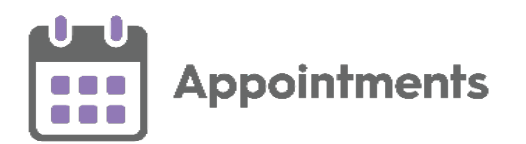

## Contents

| Appointments Setup Release 3.2  | 4  |
|---------------------------------|----|
| Summary of Changes              | 4  |
| Appointment Restrictions        | 6  |
| Applying Slot Type Restrictions | 13 |
| Linked Appointment Warnings     | 16 |

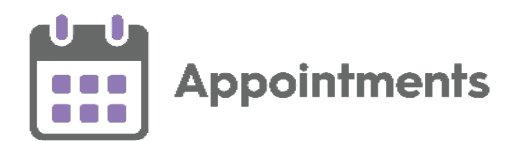

### Appointments Setup Release 3.2

### **Summary of Changes**

Important - For full functionality you must be on Vision 3 DLM 830.

**Appointments Setup** release **3.2** contains the following new features and improvements:

• Slot Types - The following changes have been made to Slot Types:

**Important** - Slot Type Restrictions do not apply for web enabled slots when being booked by your patients.

 Restrictions - To prevent bookings being made for specific patient types in specific slot types you can create a list of Restrictions. Restrictions can be set by age and/or sex, for example, you can apply a female only Restriction to maternity slot types, or age restrictions to Baby Clinic slot types.

See <u>Appointment Restrictions</u> on page <u>6</u> for more details.

 Slot Type - Restrictions - You can apply Restrictions to appointment slot types to prevent bookings from being made for specific patients in specific slots.

See <u>Applying Slot Type Restrictions</u> on page <u>13</u> for more details.

- **Booking Availability** You can now limit the appointment booking availability by number of hours as well number of days. To set the number of hours in advance a slot can be booked:
  - 1. From Appointments Setup, select Slot types from the Appointments Setup menu.
  - 2. Select the slot you want to update.
  - 3. Select **Available for booking Hours prior** to set how many hours in advance the slot can be booked.

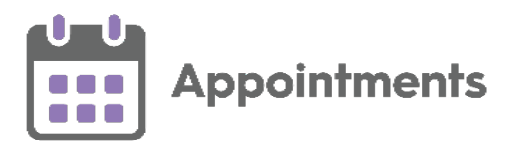

• Linked Appointment Warnings - You can view a Linked appointment warning when updates are made in either Extension Plan or Ad-hoc Book Management that affect linked appointments created in Appointments.

See <u>Linked Appointment Warning</u> on page <u>16</u> for more details.

See <u>Appointments Release 3.2</u> for details about what's new in **Appointments**.

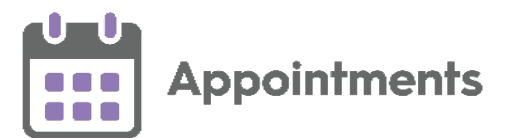

### **Appointment Restrictions**

To prevent bookings being made for specific patients in specific slot types you can create a list of **Restrictions**. **Restrictions** can be set by age and/or sex, for example, you can apply a female only **Restriction** to a maternity slot type, or age restrictions to a baby clinic slot type.

**Important** - Slot Type Restrictions do not apply for web enabled slots when being booked by your patients.

### **Restrictions - Age**

To add a **Restriction** defined by age:

- 1. From the Appointments Setup menu, select Restrictions
- Restrictions

2. The existing restrictions display:

| MR. DON DEWAR 🗸                         |                                                                                              |  |
|-----------------------------------------|----------------------------------------------------------------------------------------------|--|
| Booking methods<br>Cancellation reasons | Add restriction                                                                              |  |
| Book owners                             | 50 and over                                                                                  |  |
| - Staff                                 | NEW RESTRICTION TO BE DELETED                                                                |  |
| - Clinics                               | This is a very long name for testing testing This is a very long name for testing testing Th |  |
| Extension plan                          | Two years and under-1                                                                        |  |
| Owner extensions                        | Under 50                                                                                     |  |
| Restrictions                            | Boy Only                                                                                     |  |
| Saved filters                           | Female only                                                                                  |  |
| Slot types                              | Restriction1-res                                                                             |  |
| - Practice                              |                                                                                              |  |
| - Restrictions                          |                                                                                              |  |
| Session types                           |                                                                                              |  |
| Sessions                                |                                                                                              |  |
| Weekly plans                            |                                                                                              |  |
|                                         | Save Reset                                                                                   |  |
|                                         |                                                                                              |  |

3. Select Add restriction

Add restriction...

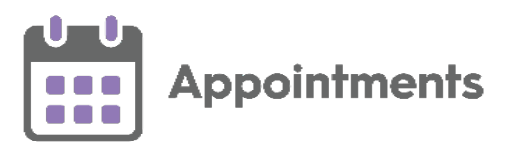

4. The **Create Slot Type Restriction** screen displays:

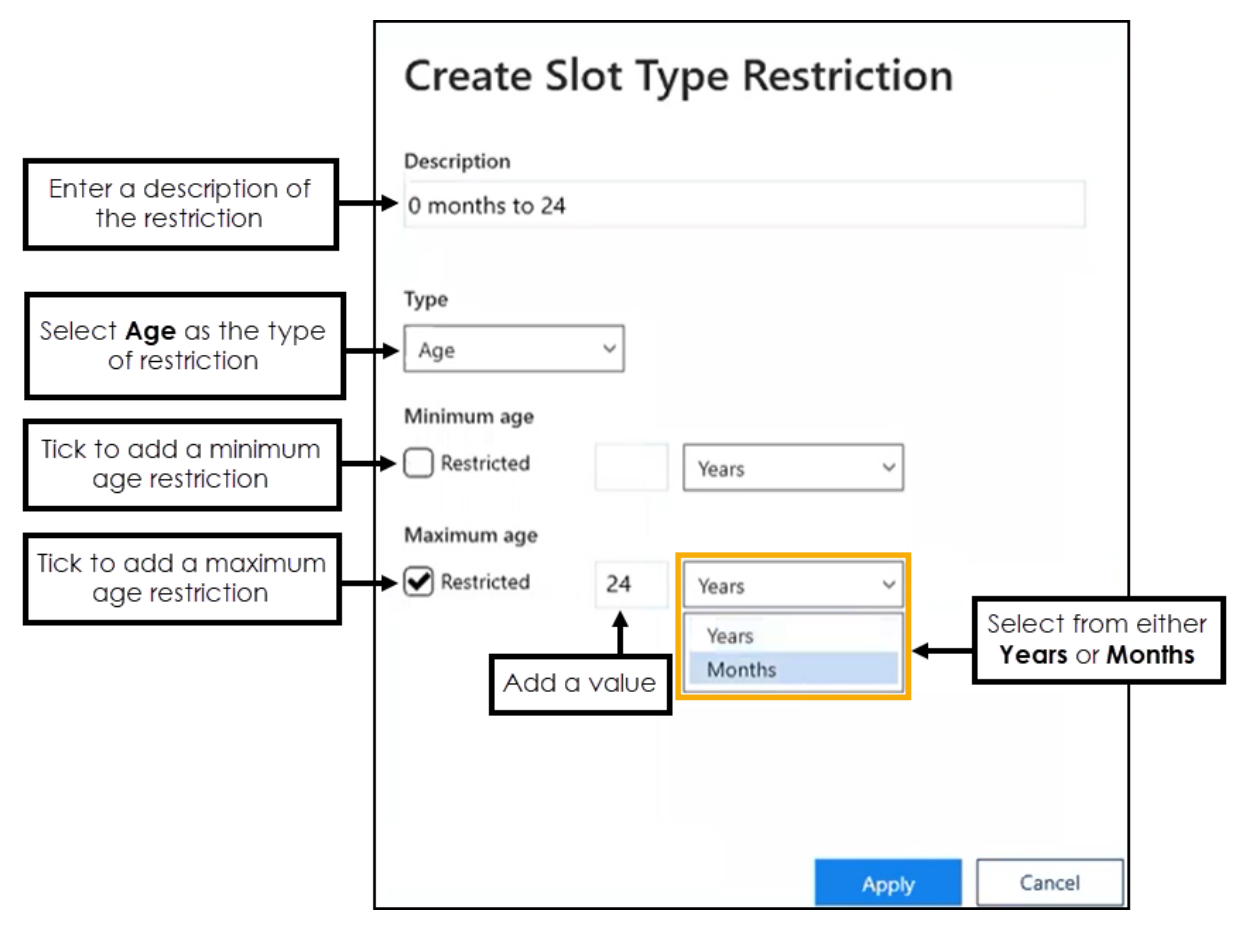

Complete the details of the restriction as required:

• **Description** - Enter the description of the restriction.

**Note** - Duplicated Restriction descriptions are not allowed, should you attempt to create one an error message displays.

- Type Select Age.
- Minimum age Tick Restricted if you want to apply a minimum age restriction. Enter the numeric value and then select Years or Months from the available list.
- Maximum age -Tick Restricted if you want to apply a maximum age restriction. Enter the numeric value and then select Years or Months from the available list.

**Note** - You must apply at least one restriction.

5. Select **Apply** to add the restriction.

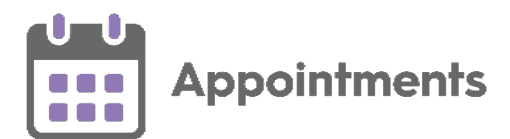

### **Restrictions - Sex**

To add a Slot Type Restriction defined by sex:

- 1. From the Appointments Setup menu, select Restrictions
- estrictions Restrictions

2. The existing restrictions display:

| MR. DON DEWAR                           | <b>Y</b>                                |                                                       |    |
|-----------------------------------------|-----------------------------------------|-------------------------------------------------------|----|
| Booking methods<br>Cancellation reasons | Add restriction                         | Search restrictions                                   |    |
| Book owners                             | 50 and over                             |                                                       |    |
| - Staff                                 | NEW RESTRICTION TO BE DELETED           |                                                       |    |
| - Clinics                               | This is a very long name for testing to | esting This is a very long name for testing testing T | Tł |
| Extension plan                          | Two years and under-1                   |                                                       |    |
| Owner extensions                        | Under 50                                |                                                       |    |
| Restrictions                            | Boy Only                                |                                                       | Ĩ  |
| Saved filters                           | Female only                             |                                                       |    |
| ilot types                              | Restriction1-res                        |                                                       |    |
| - Practice                              |                                         |                                                       |    |
| - Restrictions                          |                                         |                                                       |    |
| iession types                           |                                         |                                                       |    |
| iessions                                |                                         |                                                       |    |
| Weekly plans                            |                                         |                                                       |    |
|                                         |                                         | Save Reset                                            |    |

3. Select Add restriction

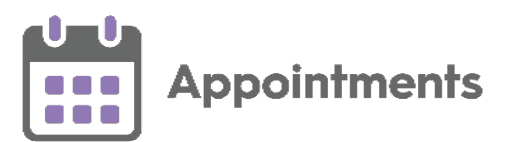

4. The Create Slot Type Restriction screen displays:

|                                                 | Create Slot Type Rest             | riction |        |
|-------------------------------------------------|-----------------------------------|---------|--------|
| Enter a description of the restriction          | Description<br>Female Only        |         |        |
| Select <b>Sex</b> as the type<br>of restriction | Type<br>Sex ~                     |         |        |
| Select the Allowed sex                          | Allowed sex Male only Female only |         |        |
|                                                 |                                   |         |        |
|                                                 |                                   | Apply   | Cancel |

Complete the details of the restriction as required:

• **Description** - Enter the description of the restriction.

**Note** - Duplicated Restriction descriptions are not allowed, should you attempt to create one an error message displays.

- Type Select Sex.
- Allowed sex Select the sex that you want to allow bookings to be made for, preventing bookings from being made for the opposite sex.

**Note** - You must apply at least one restriction.

5. Select **Apply** to add the restriction.

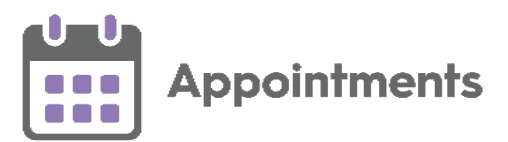

### **Editing Restrictions**

**W** Important – You must log out and restart Appointments for **Restriction** updates to take effect.

You can update the details of a **Restriction** if required:

1. From the Appointments Setup menu, select Restrictions

2. The **Restrictions** list displays. Select the restriction you want to update.

3. If it is only the name that needs updating, simply select the name and update it:

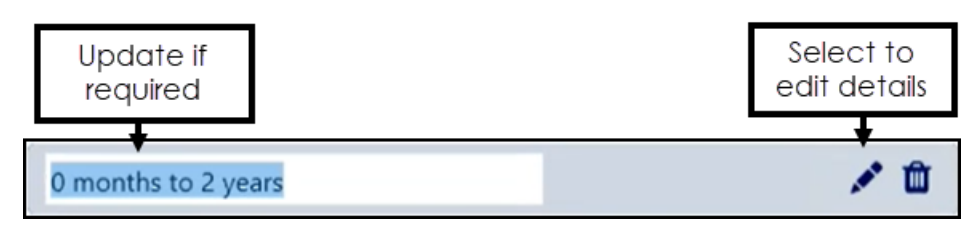

If you are updating the criteria, select **Edit** and the **Edit Slot Type Restriction** screen displays:

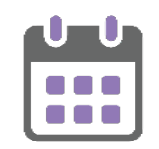

**Appointments** 

| Edit Slot      | туро | e Restric | tion  |        |
|----------------|------|-----------|-------|--------|
| Description    |      |           |       |        |
| 0 months to 24 | 4    |           |       |        |
| Type           | ~    |           |       |        |
| Minimum age    |      |           |       |        |
| Restricted     | 1    | Months    | ~     |        |
| Maximum age    |      |           |       |        |
| Restricted     | 24   | Months    | ~     |        |
|                |      |           |       |        |
|                |      |           |       |        |
|                |      |           |       |        |
|                |      |           |       |        |
|                |      |           |       |        |
|                |      |           | Apply | Cancel |

- 4. Update the details as required.
- 5. Select Apply Apply to save the changes.
- 6. Select **Save** to save your changes or **Reset** to cancel any changes:

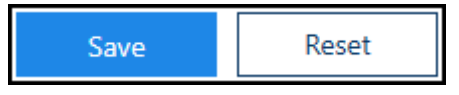

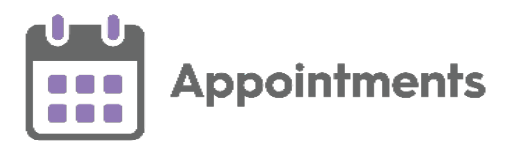

### **Deleting Restrictions**

**Important** – You must log out and restart **Appointments** for **Restriction** updates to take effect.

You can delete **Restrictions** that are no longer required:

- 1. From the Appointments Setup menu, select Restrictions
- 2. The **Restrictions** screen displays, select the restriction no longer required, and select **Delete** to remove it:

| Female Only<br>Male Only | Val3        | Select Delete |
|--------------------------|-------------|---------------|
| Male Only                | Female Only |               |
|                          | Male Only   |               |

See <u>Applying Slot Type Restrictions</u> on page <u>13</u> for more details.

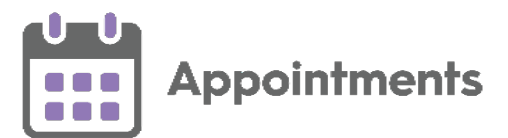

### **Applying Slot Type Restrictions**

You can allocate **Restrictions** to appointment **Slot Types** to prevent bookings from being made for specific patients in specific slots, for example, you can apply a female only **Restriction** to a maternity slot type, or age **Restrictions** to a baby clinic slot type.

**Important** - Slot Type Restrictions do not apply for web enabled slots when being booked by your patients.

See <u>Appointment Restrictions</u> on page <u>6</u> for details on adding **Restrictions**.

### Applying a Restriction to Slot Types

To apply a **Restriction** to a slot type:

- 1. From the Appointments Setup menu, select Slot types Restrictions
  Restrictions
- 2. The existing appointment slot types and restrictions display, filter the slot types, if required:

| All Slot<br>Slot ty | t types<br>pes with restrictions |              | for a slot t          | ype or restriction |                    |
|---------------------|----------------------------------|--------------|-----------------------|--------------------|--------------------|
| Slot ty             | pes with no restrictions         | Days/Hou     | rs prior restrictions | Restrictions       |                    |
|                     | 2hr test                         | None         |                       | Female Only        | Over 80 year olds  |
|                     | 4 days prior                     | 4 days prior |                       | Female Only        | Between 50 and 100 |
|                     | 4 Hours Prior                    | 4 hours prio | r                     |                    |                    |
|                     | Ante-natal                       | None         |                       |                    |                    |

**Note** - The search feature only searches on the **Slot type** and **Restrictions** columns.

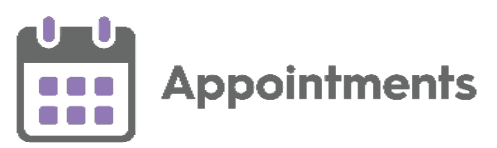

3. Tick the individual or multiple slot types to apply a restriction:

|                                      | Slot typ | es with no restrictions v Type here to search | iction                        |              |
|--------------------------------------|----------|-----------------------------------------------|-------------------------------|--------------|
| Tick to select all slot<br>types     | •        | Slot type                                     | Days/Hours prior restrictions | Restrictions |
|                                      | V        | 1 hour prior                                  | 23 hours prior                |              |
| Tick to select individual slot types | • 🗸      | 1 Hour Prior GPC                              | 1 hours prior                 |              |
|                                      |          | 1DayPrior                                     | 1 days prior                  |              |
|                                      |          | 1WeekPriorSlot                                | 7 days prior                  |              |
|                                      |          | 2 Days Prior                                  | 2 days prior                  |              |
|                                      |          | _                                             |                               | Save         |

**Training Tip** - You can individually select multiple slots or tick the top option to select all the slots in the list.

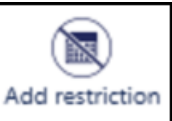

- 4. Select Add restriction
- 5. A list of the **Restrictions** displays, Select a **Restriction** to apply it to the slot type(s):

|                       | Search restrictions | 0 |
|-----------------------|---------------------|---|
| 50 and over           |                     |   |
| Boy Only              |                     |   |
| Two years and under-1 |                     |   |
| Under 50              |                     |   |
|                       | Cancel              |   |

6. Select Save to save your changes or Reset to cancel any changes:

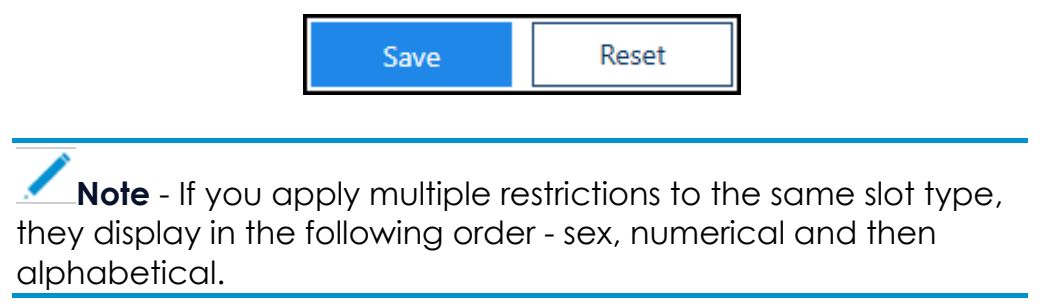

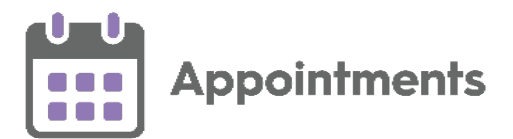

### **Removing Restrictions from Slot Types**

To remove a **Restriction** from a slot type:

- 1. From the Appointments Setup menu, select Restrictions
- 2. The appointment slot types and their restrictions display, you now have the following options:
  - Select **Delete** on a restriction to remove it individually:

| Remove restriction |
|--------------------|

or

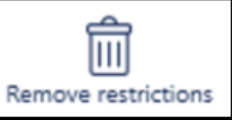

Restrictions

 Select a slot type and then select Remove restrictions to remove all the restrictions applied:

|                                         | All Slot | types V Type here to search | Add restriction Remove restrictions |                                    |                                                        |
|-----------------------------------------|----------|-----------------------------|-------------------------------------|------------------------------------|--------------------------------------------------------|
| Tick to select all<br>slots in the list | → 🗸      | Slot type                   | Days/Hours prior restrictions       | Restrictions                       | Select Remove restrictions                             |
|                                         | V        | 4 days prior                | 4 days prior                        | Female Only 🛍 Between 50 and 100 🛍 | for remove all restrictions<br>from the slots selected |
| Tick to select individual slots         | → 🔽      | 4 Hours Prior               | 4 hours prior                       | Over 80 year olds                  | to remove<br>strictions                                |
|                                         | V        | Advance                     | 3 days prior                        | Over 80 year olds                  |                                                        |
|                                         | V        | Ante-natal                  | None                                |                                    |                                                        |
|                                         |          |                             |                                     |                                    | Save Reset                                             |

**Training Tip** - You can individually select multiple slots or tick the top option to select all the slots in the list.

4. Select Save to save your changes or Reset to cancel any changes:

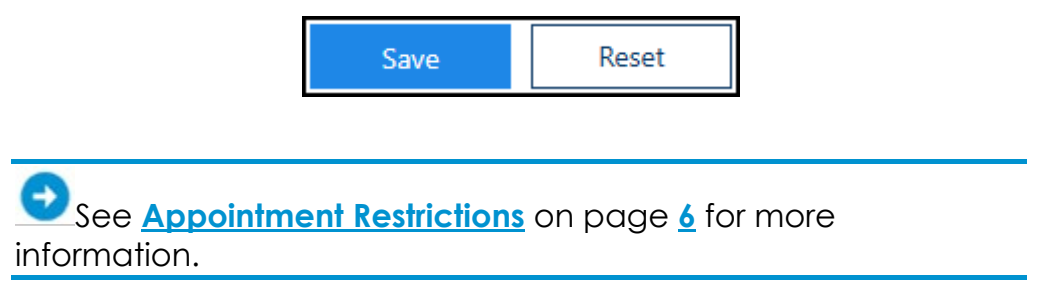

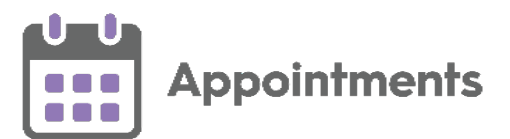

### Linked Appointment Warnings

Within **Appointments** you can create linked appointments, for example a recurring appointment for ongoing tests. A linked appointment warning displays when changes are made in either **Extension Plan** or **Ad hoc Book Management** that affect linked appointments created in **Appointments**.

A warning icon displays in the toolbar:

- No linked appointment warnings.
- Linked appointment warnings.

### Viewing Linked Appointment Warnings

To view link appointment warnings:

1. From the toolbar at the top of the screen select Linked appointment

warnings and the Linked appointment warnings screen displays:

| Linked appointment warnings     |                |                                                  |                   |  |  |
|---------------------------------|----------------|--------------------------------------------------|-------------------|--|--|
| A You have made changes to Linl | ked Appointmen | ts for the following patients. You can review yo | our changes here. |  |  |
| ABALUNAM, John (Mr)             | Leeds          | 01-Aug-1953 (68y) - 811 112 3191                 | s 🔜               |  |  |
|                                 |                | Clear list and close                             | Close             |  |  |

- 2. Complete as follows:
  - Select **Link** to view the changes to the link appointments.

See <u>Viewing Linked Appointment Changes</u> on page <u>17</u> for more details.

- Select **Delete** to delete the link.
- Select View Patients Scheduled Appointments to view the patients scheduled appointments.

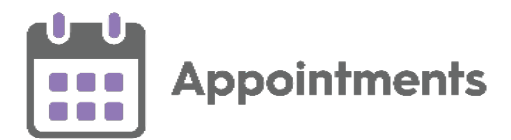

- 3. Select either:
  - Clear list and close To clear the warnings and close the Linked appointment warnings screen.
  - Close To close the Linked appointment warnings screen without clearing the warnings.

### Viewing Linked Appointment Changes

To view the Linked appointments changes screen:

1. From the Linked appointment warnings screen, select Link and the Linked appointments changes screen displays:

| Linked appointments changes                         |                                                |  |  |
|-----------------------------------------------------|------------------------------------------------|--|--|
| Before                                              | After                                          |  |  |
| <b>21-Oct-2021</b> 09:10 <b>CLSUN</b><br>Leeds      | <b>21-Oct-2021</b> 09:10 <b>CLSUN</b><br>Leeds |  |  |
| <b>21-Oct-2021</b> 10:50 <b>CLDC</b><br>Leeds       | <b>21-Oct-2021</b> 10:50 <b>CLDC</b><br>Leeds  |  |  |
| 21-Oct-2021 12:00 JETES<br>Shared Appointment Books |                                                |  |  |
|                                                     | Close                                          |  |  |

You can see from this example that the first linked appointment (12:00pm on the 21st October) is cancelled, and no longer displays under the **After** heading.

2. Select **Close** to close the **Linked appointments changes** screen.

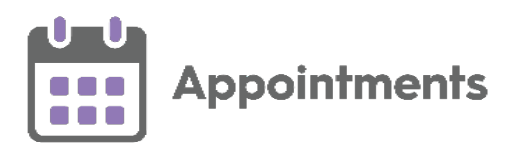

Examples of linked appointment changes:

#### Appointment cancelled

| Linked appointments changes     |                        |  |
|---------------------------------|------------------------|--|
| Before                          | After                  |  |
| 10-Jul-2021 09:00 AROW          | 10-Jul-2021 09:00 AROW |  |
| Leeds                           | Leeds                  |  |
| 10-Jul-2021 09:10 AROW<br>Leeds | 2                      |  |
| 10-Jul-2021 09:20 AROW          | 10-Jul-2021 09:20 AROW |  |
| Leeds                           | Leeds                  |  |
| 10-Jul-2021 09:30 AROW          | 10-Jul-2021 09:30 AROW |  |
| Leeds                           | Leeds                  |  |

### Appointment moved to clipboard

| Linked appointments changes     |                                 |   |
|---------------------------------|---------------------------------|---|
| Before                          | After                           |   |
| 10-Jul-2021 09:00 AROW<br>Leeds | 10-Jul-2021 09:00 AROW<br>Leeds |   |
| 10-Jul-2021 09:20 AROW<br>Leeds | 10-Jul-2021 09:20 AROW<br>Leeds | Ê |
| 10-Jul-2021 09:30 AROW<br>Leeds | 10-Jul-2021 09:30 AROW<br>Leeds |   |

#### Appointment moved

| Linked appointments changes     |                                 |  |
|---------------------------------|---------------------------------|--|
| Before                          | After                           |  |
| 10-Jul-2021 09:30 AROW<br>Leeds |                                 |  |
|                                 | 10-Jul-2021 10:00 AROW<br>Leeds |  |